## Importation de données depuis Fluke LinkWare Live vers DYMO ID

| 1  | Ouvrez le logiciel DYMO ID.                            |                                                  |
|----|--------------------------------------------------------|--------------------------------------------------|
| 2  | Sélectionnez une application d'étiquetage et           |                                                  |
|    | un modèle à utiliser pour vos étiquettes.              |                                                  |
| 3  |                                                        | La boîte de dialogue Importer s'ouvrira.         |
|    | dennées                                                |                                                  |
|    | Clines and Denvis LinkWare Line                        |                                                  |
| 4  | Cliquez sur <b>Depuis Linkware Live</b> .              |                                                  |
| 5  | Entrez nom d'utilisateur et mot de passe               |                                                  |
| _  | Linkware Live et cliquez sur <b>Connexion</b> .        |                                                  |
| 6  | Selectionnez un projet sur la liste des projets.       |                                                  |
| 7  | Sélectionnez une configuration sur la liste des        |                                                  |
|    | configurations.                                        |                                                  |
| 8  | Sélectionnez une configuration de câble.               | Les données s'afficheront dans la fenêtre        |
|    |                                                        | Aperçu.                                          |
| 9  | Cliquez sur <b>Importer</b> .                          | Les données rempliront la grille de données.     |
| 10 | Associez les données aux champs de données             | Vous pouvez associer les données à une zone      |
|    | de l'étiquette :                                       | de texte ou à un objet Code-barres.              |
|    | <ul> <li>sélectionnez un en-tête de colonne</li> </ul> | Les données de chaque ligne de la grille de      |
|    | dans la grille de données ;                            | données rempliront automatiquement les           |
|    | <ul> <li>déplacez la colonne vers</li> </ul>           | champs de l'étiquette.                           |
|    | l'emplacement de l'étiquette sur lequel                | Une nouvelle étiquette sera créée pour chaque    |
|    | vous souhaitez voir les données.                       | ligne de la grille de données.                   |
| 11 |                                                        | La boîte de dialogue Enregistrer sous s'ouvrira. |
|    | Cliquez sur bour enregistrer le fichier                |                                                  |
|    | d'étiquettes.                                          |                                                  |
| 12 | Entrez un nom de fichier et cliquez sur                |                                                  |
|    | Enregistrer.                                           |                                                  |
| 13 | Cliquez sur <b>Imprimer</b> pour imprimer              |                                                  |
|    | directement les étiquettes sur une imprimante          |                                                  |
|    | XTL depuis votre ordinateur OU transférez les          |                                                  |
|    | fichiers vers une imprimante XTL pour                  |                                                  |
|    | imprimer les étiquettes sur place.                     |                                                  |

## Transfert des étiquettes vers une imprimante XTL

| 1 | Connectez une imprimante XTL à votre ordinateur.                                               |                                                       |
|---|------------------------------------------------------------------------------------------------|-------------------------------------------------------|
| 2 | Dans DYMO ID, cliquez sur Gérer les fichiers.                                                  | La boîte de dialogue Transfert de fichiers s'ouvrira. |
| 3 | Depuis <b>Mes étiquettes</b> , identifiez et sélectionnez le fichier que vous avez enregistré. |                                                       |
| 4 | Cliquez sur Pour transférer le fichier vers                                                    |                                                       |

|   | l'imprimante.                                    |                                                  |
|---|--------------------------------------------------|--------------------------------------------------|
| 5 | Depuis l'écran Accueil de l'étiqueteuse, cliquez |                                                  |
|   | sur 🗁 pour ouvrir le dossier.                    |                                                  |
| 6 | Sélectionnez le fichier d'étiquettes que vous    | Le fichier d'étiquettes s'ouvrira et la première |
|   | avez transféré et cliquez sur <b>OK</b> .        | étiquette s'affichera.                           |